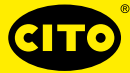

Œ

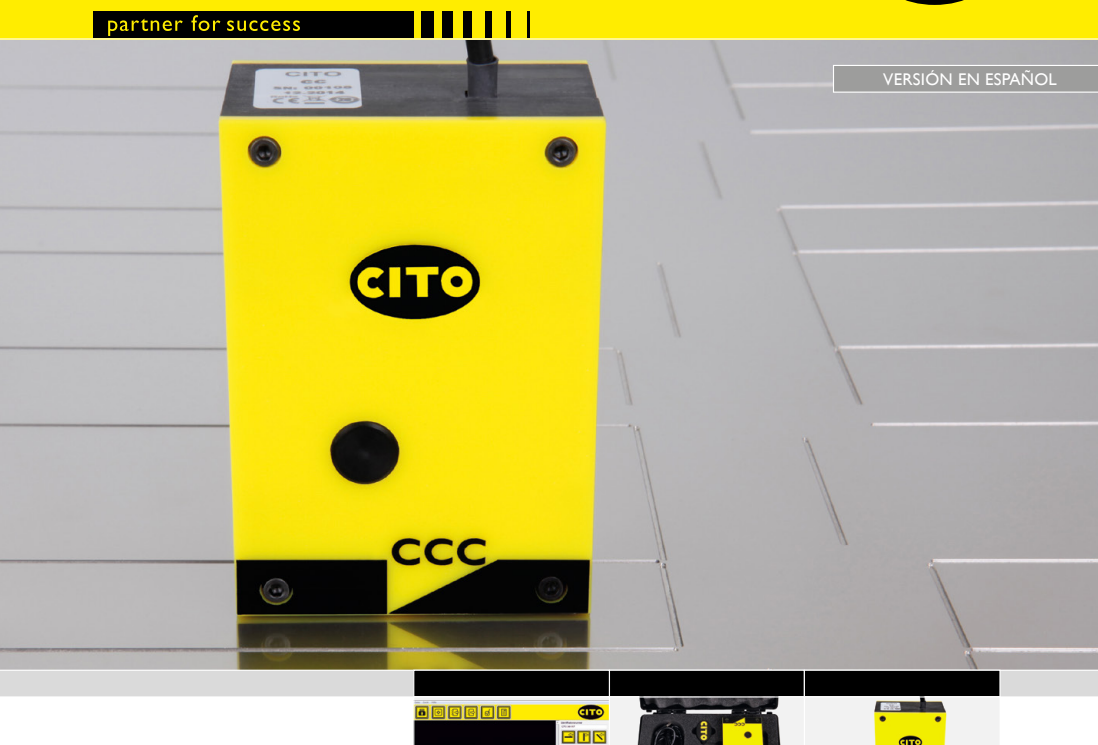

# CITO CounterControl

Manual del usuario

0.474 1.382 0.726

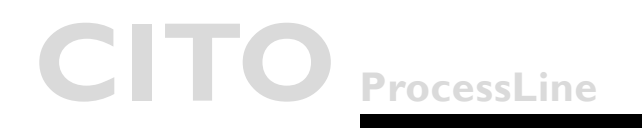

### **CITO CounterControl** Contenido

### Contenido

| • | Introducción                          | 3  |
|---|---------------------------------------|----|
| • | Advertencia                           | 3  |
| • | Instrucciones generales de seguridad  | 3  |
| • | El Aparato CITO CounterControl        | 4  |
| • | Instalación del software y del driver | 4  |
|   | Instalar el software                  | 4  |
|   | Ejecutar la aplicación                | 5  |
| • | Ventana principal                     | 6  |
|   | Iconos de la ventana principal        | 6  |
| • | Configurar la instalación             | 7  |
| • | Inicializar la cámara                 | 9  |
| • | Medición                              | 10 |
| • | Posiciones de medición                | 11 |
| • | Crear informes                        | 12 |

Introducción e instrucciones de seguridad

| Contenido                               | <b>¡Enhorabuena!</b> Acaba de adquirir el aparato portátil de medición de canales de hendido CITO CounterControl.                                                                                                    |  |  |
|-----------------------------------------|----------------------------------------------------------------------------------------------------|--|--|
|                                         | Este aparato permite un óptimo control del proceso de fabricación de herra-<br>mientas para aplicaciones de hendido y grabado. Mide el ancho, la profundidad y<br>los datos característicos de la forma de canales de hendido de acero y en fenó-<br>licas (pertinax).                                                                         |  |  |
|                                         | <b>Importante.</b> En este manual se describe la versión actual del CITO Counter-<br>Control, es decir el aparato y el software. Nos reservamos el derecho a realizar<br>mejoras y modificaciones futuras.                                                                                                    |  |  |
| Advertencia                             | Por motivos de seguridad es totalmente necesario leer la guía del usuario y todas las instrucciones que esta contiene.                                                                                                    |  |  |
| Instrucciones generales<br>de seguridad | La inobservancia de las recomendaciones y las instrucciones contenidas en esta<br>guía del usuario puede ocasionar errores de medición, pérdida de datos así<br>como daños a personas o daños materiales.                                                                                                    |  |  |
|                                         | <ul> <li>CITO CounterControl no es intrínsecamente seguro. Por eso no debe usar-<br/>se el aparato en entornos con vapores explosivos en los que existe el ries-<br/>go de encendido por chispa.</li> </ul>                                                                                                    |  |  |
|                                         | CITO CounterControl no debe usarse en zonas con fuertes campos elec-<br>tromagnéticos.                                                                                                    |  |  |
|                                         | <ul> <li>CITO CounterControl debe usarse a temperaturas ambiente de entre<br/>10 °C (50 °F) y 40 °C (104 °F), no debe ser expuesto a la radiación solar<br/>directa.</li> </ul>                                                                                                    |  |  |
|                                         | <ul> <li>No debería abrirse nunca el sensor del CITO CounterControl, debido a que<br/>no contiene ninguna pieza que pueda ser mantenida por el usuario. En caso<br/>de algún incumplimiento de esta indicación se anulará la garantía. Póngase en<br/>contacto con su distribuidor cuando sea necesario realizar alguna reparación.</li> </ul> |  |  |
|                                         | Para evitar una manipulación incorrecta el CITO CounterControl debenía<br>ser usado solamente por personas capacitadas.                                                                                                    |  |  |
|                                         | El CITO CounterControl debería aplicarse únicamente en objetos de medi-<br>ción secos.                                                                                                    |  |  |
|                                         | Debería protegerse el CITO CounterControl de productos químicos, vapo-<br>res corrosivos y golpes.                                                                                                    |  |  |
|                                         | Emplear únicamente piezas de repuesto y accesorios originales.                                                                                                    |  |  |
|                                         | Para transportarlo debe utilizarse únicamente el embalaje original.                                                                                                    |  |  |
|                                         | Puede limpiar la carcasa del CITO CounterControl con un paño seco.                                                                                                    |  |  |

## CITO CounterControl

Instalación del software y del driver

| El aparato de medición<br>de canales de hendido<br>CITO CounterControl | El CITO CounterControl es un aparato de medición de alta resolución para la medición de herramientas de hendido y grabado. El CITO CounterControl consiste en un cabezal sensor que está conectado través de un USB2.0 al software del CITO CounterControl que funciona con Windows™ XP,Windows™ 7 o una nueva versión. |
|------------------------------------------------------------------------|----------------------------------------------------------------------------------------------------|
| Instalación del software                                               | No conecte aún el cable USB.                                                                                                    |
| y del driver                                                           | Encienda su ordenador y espere hasta que hayan finalizado los procesos de arranque y su ordenador esté operativo.                                                                                                    |
|                                                                        | Inserte el dispositivo de memoria USB del CITO CounterControl en un puer-<br>to USB disponible y espere hasta que Windows haya reconocido y registrado el<br>dispositivo USB como memoria de gran capacidad.                                                                                                    |
| Instalar el software                                                   | El dispositivo de memoria USB contiene un programa de instalación ' <b>setup_</b><br><b>CITO_CC.exe</b> ' que puede emplear para instalar el software de CITO Coun-<br>terControl en su PC.                                                                                                    |
|                                                                        | Antes de finalizar se inicia automáticamente el programa de instalación del driver de vídeo. Haga clic en <b>instalar</b> .                                                                                                    |
|                                                                        | Espere a que finalice la instalación del driver.                                                                                                    |
|                                                                        | Conecte ahora el cable USB a un puerto USB2.0 disponible. Windows recono-<br>ce el driver automáticamente y lo asigna al aparato.                                                                                                    |

Ejecutar la aplicación

### Ejecutar la aplicación

- Ejecute el CITO\_CC.exe,
- haga clic en el icono CITO CounterControl en su escritorio o
- ejecute CITO CounterControl en el menú de inicio de Windows

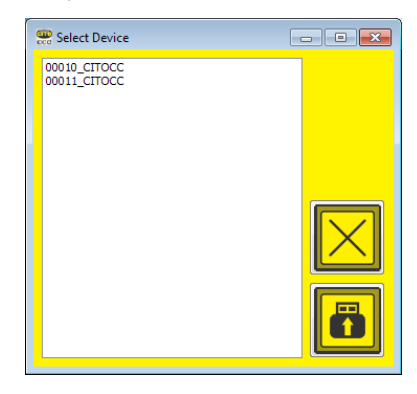

Si en un mismo ordenador hay instalado más de un aparato, se abrirá una ventana en la que puede seleccionarse el aparato.

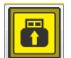

Seleccione el aparato conectado y haga clic en el **icono de conectar**. Ahora se cargan automáticamente todos los datos y ajustes de calibrado.

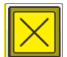

Haga clic en el **icono cancelar** para continuar con los ajustes empleados en la última sesión.

#### 

### **CITO** CounterControl

Ventana principal

### Ventana principal

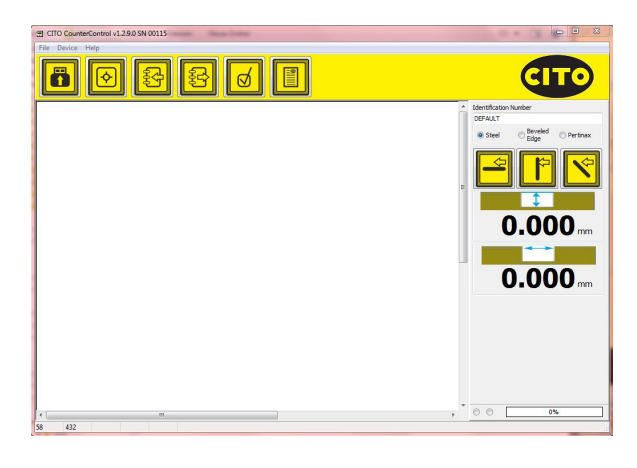

### lconos de la ventana principal

#### Funciones del menú principal

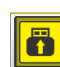

Vista previa

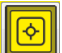

Captar

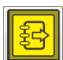

Guardar imagen

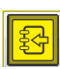

Abrir imagen guardada en formato CRR

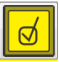

Analizar imagen

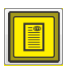

Crear informe en PDF

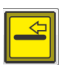

Agregar medición "en sentido longitudinal a la fibra" al informe

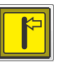

Agregar medición "en sentido transversal a la fibra" al informe

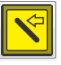

Agregar medición "en diagonal" al informe

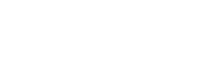

Configurar la instalación

#### Configurar la instalación

Seleccione **Settings (Ajustes)** en el menú de archivos. Seleccione su idioma en la página **Language (Idioma)**.

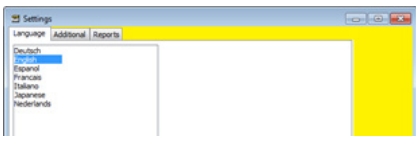

Selecciona la página Otros ajustes.

| 🖬 Settings                          |            |            | × |
|-------------------------------------|------------|------------|---|
| Language Additional Re              | ports      |            | _ |
| ⊛mm<br>⊡Inch<br>⊡mil                |            | 4.         |   |
| © 0.0 mm<br>© 0.00 mm<br>© 0.000 mm | <u>)</u> . |            |   |
| 0,050 mm                            |            | <b>3</b> . |   |
| 0,000 mm<br>Password                | 5          |            |   |
| Show more Info<br>Zoom 3 3          | ositions 7 | <b>7</b> . |   |
| Suppose Suppose                     |            |            |   |

- Seleccione las unidades de medida del sistema métrico (mm) o del sistema imperial (pulgada).
- Seleccione el número de dígitos decimales para los resultados de las mediciones.
- 3. Seleccione la altura de la medición del ancho de la acanaladura.
- 4. Apague y encienda el cálculo de radios y de ángulos.
- Seleccione una vez introducida la contraseña Cito! La longitud de fibra de pertinax previsiblemente detenida.
- 6. Seleccione el nivel del zoom que debe mostrarse después de la toma de la medición.
- Seleccione las líneas de medición que deben mostrarse después de la toma de la medición.

## CITO CounterControl

Configurar la instalación

#### Vaya a la página Reports (Informes).

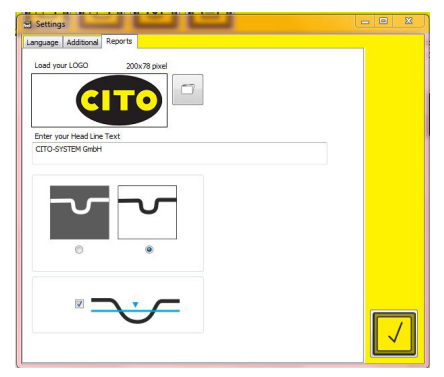

- Cargue el logotipo de la empresa que figura en sus informes de calidad haciendo clic en el icono Abrir archivo. Introduzca a continuación los datos de la empresa como aparecerán en el encabezado de los informes.
- Seleccione si la ventana de análisis debe o no imprimirse invertida en los informes en PDF.
- · Seleccione si está previsto indicar en los informes la altura de la medición.

Inicializar la cámara

Inicializar la cámara

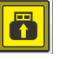

Haga clic en **Vista previa** para iniciar la imagen en directo de la cámara.

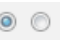

Cuando parpadea el punto izquierdo, la cámara está activa. Un punto fijo a la derecha indica por el contrario que se ha pulsado la tecla en el aparato, que ha sido captada una nueva imagen y que el software analiza la imagen.

Cuando la cámara está conectada pero no se muestra ninguna imagen en directo, haga clic en el **icono de Vista previa** o en la tecla de medición del aparato.

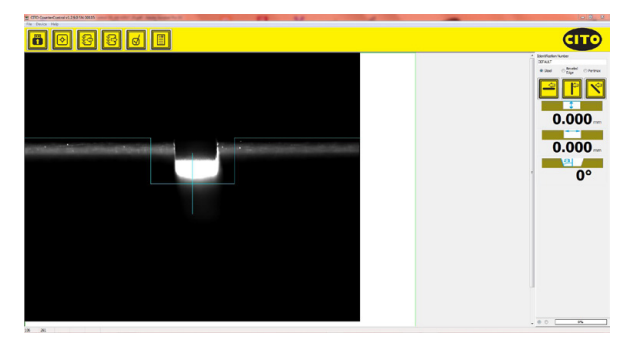

Las líneas azules le ayudan a centrar el aparato en la acanaladura. La línea vertical azul en el centro le ayudará a alinear el aparato en paralelo al canal.

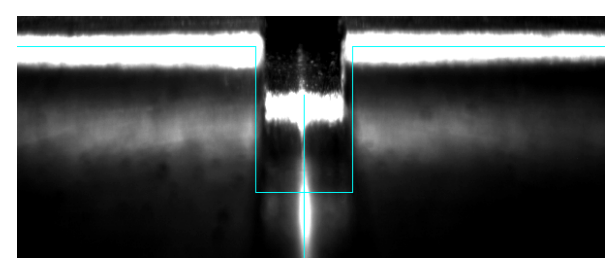

### CITO CounterControl Medición

### Medición

Pulse el botón en el aparato o haga clic en el **icono de captar** del software para captar y analizar la imagen.

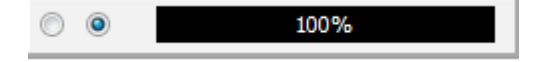

El aparato debe permanecer en posición de medición mientras que la barra de progreso no indique el 100 %.

Se capta una serie de imágenes, estas son combinadas a continuación en una única imagen para obtener resultados de medición de alta repetitividad.

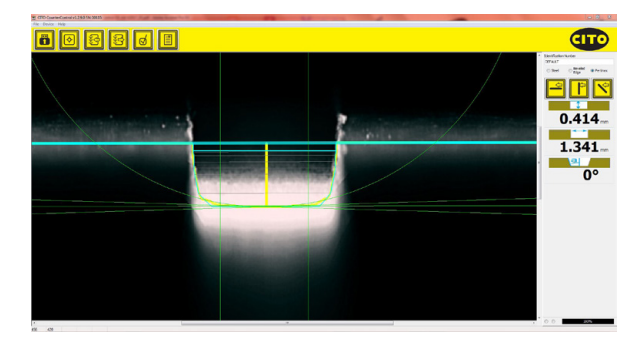

La anchura, la profundidad y, en caso de canales no rectangulares, también el radio o el ángulo son calculados y visualizados automáticamente.

Posiciones de medición

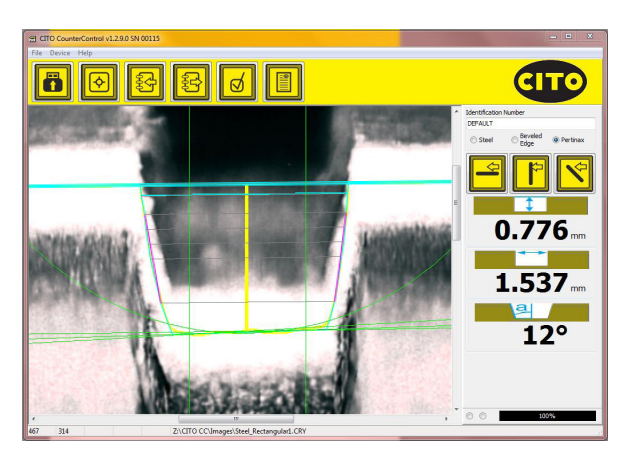

- La línea azul gruesa indica la superficie.
- La línea azul fina indica la posición en la que se calcula la anchura del canal. Esta puede modificarse ajustándola en la posición
- · Las líneas grises indican los puntos de medición de anchura.
- La línea amarilla vertical indica la posición central de la altura media medida.
- Entre las dos líneas verdes verticales se calcula el valor medio de la altura. En este cálculo se suprimen los dos radios en el fondo del canal.
- Las líneas violetas en ambos laterales del canal indican el ángulo calculado del canal.

La visualización de la posición de medición le indica en qué puntos son determinados los valores de medición. De este modo se demuestra que factores perturbadores como el polvo o fresas desgastadas modifican el análisis y se entiende mejor la imagen de fresado.

Crear informes

#### Crear informes

Un informe de calidad en PDF puede contener hasta 3 mediciones: una para "en sentido longitudinal a la fibra", una para "en sentido transversal a la fibra" y una para "en diagonal". No es necesario realizar las 3 mediciones. En el informe aparecerá solo lo que se ha medido.

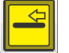

Agregar al informe la medición "en sentido longitudinal a la fibra"

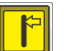

Agregar al informe la medición "en sentido transversal a la fibra"

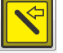

Agregar al informe la medición "en diagonal"

Introduzca el número de identificación del encargo en la correspondiente casilla de entrada:

| Identification Number |  |  |  |  |
|-----------------------|--|--|--|--|
| DEFAULT               |  |  |  |  |

Con estos ajustes puede adaptar la medición de forma apropiada al material o a la geometría de fresado:

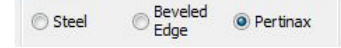

Cuando la medición esté disponible para el informe puede añadirse una marca de verificación en el icono correspondiente:

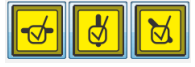

Vuelva a hacer clic en el icono para eliminar la medición del informe.

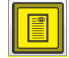

Haga clic en el **icono informe en PDF** para crear un informe en PDF e imprimir el informe en su impresora.

### CITO CounterControl Crear informes

CITO CC Report CITO-SYSTELI OmbH, Halmandorfer Status 37+46 90571 Schwaig bei Mimbarg, Germany 30.10.2014-13:25:52 CITO CC Serial Number: 00009 Identification Number: CITO Report parallel to fibers across the fibers diagonal 0.831 mm 0.831 mm 0.831 mm 2.556 mm 2.556 mm 2.556 mm G JPERETRENTWICKLUNG (PEL PHINES\_PROJECTOR) ITO\_CCUOURCE ReportalCCC\_20141030\_132532.pdf

Informe de ejemplo:

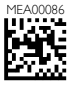